# บทที่ 5

#### การออกแบบแสดงผล

การออกแบบแสดงผลของระบบสารสนเทศเพื่อการบริหารทรัพยากรบุคคลทางอินทราเน็ต ของสำนักงานประปาเขต 10 ใด้แบ่งการออกแบบการแสดงผลของระบบเพื่อติดต่อกับผู้ใช้ ประกอบด้วย 2 ส่วนดังนี้

#### 5.1 การออกแบบเมนู

การออกแบบเมนูของระบบสารสนเทศเพื่อการบริหารทรัพยากรบุคคลทางอินทราเน็ตของ สำนักงานประปาเขต 10 ขึ้นอยู่กับการใช้งานของแต่ละงาน แต่ละหน้าที่ ดังนี้

หน้าหลักของการเข้า ระบบสารสนเทศเพื่อการบริหารทรัพยากรบุคคลทางอินทราเน็ตของ สำนักงานประปาเขต 10 พนักงานทุกคน สังกัดสำนักงานประปาเขต 10 ที่ต้องการใช้ระบบนี้ต้อง ทำการลงทะเบียนก่อนจึงจะได้รับสิทธิ์เป็นพนักงานทั่วไป จนกระทั่ง ผู้ดูและระบบ หรือ พนักงาน เทคโนโลยีสารสนเทศ จะทำการตั้งสิทธิ์ในการเข้าถึงข้อมูลเพื่อใช้งานได้ในระดับสูงขึ้น

# 5.1.1 พนักงานทั่วไป

ทุกครั้งที่ลงทะเบียน ทุกตำแหน่ง จะได้รับสิทธิ์พนักงานทั่วไป สามารถเข้าดูข้อมูลส่วนตัว ของตนเอง และเปลี่ยนรหัสผ่านใหม่ ได้เท่านั้น

### 5.1.2 งานทรัพยากรบุคคล

#### ระบบจัดการ :

- เปลี่ยนรหัสผ่าน
- 2) จัดการข้อมูลพนักงาน
  - ค้นหา
  - เพิ่มประวัติพนักงานใหม่
  - แก้ไขข้อมูลพนักงาน
  - พนักงานลาออก/เกษียณอายุ
  - 3) พนักงานออกนอกระบบ

- 4) พนักงานขอย้ำย
- 5) ปรับชั้นควบ
- จัดการข้อมูลลูกจ้าง
  - เพิ่ม
  - แก้ไข
  - ถบ
- 7) ลูกจ้างออก
- 8) ผังอัตรากำลัง
  - รายงาน :
  - พนักงานครบวาระเกษียณอายุ
  - การครองชั้น
  - การครองตำแหน่ง
  - พนักงานรอชั้นและตำแหน่งว่าง
  - พนักงานขอย้าย
  - ชั้นว่าง
  - ข้อมูลรายตัว
  - โทษทางวินัยของพนักงาน
  - อบรมสัมมนาของพนักงาน
- 5.1.3 ผู้บริหาร
  - เปลี่ยนรหัสผ่าน
  - 2) พนักงานครบวาระเกษียณอายุ
  - 3) การครองชั้น
  - 4) การครองตำแหน่ง
  - 5) พนักงานรอชั้นและตำแหน่งว่าง
  - พนักงานขอย้าย
  - 7) ชั้นว่าง
  - 8) ข้อมูลรายตัว
  - 9) โทษทางวินัยของพนักงาน

#### 10) อบรมสัมนาของพนักงาน

- 5.1.4 ผู้ดูแลข้อมูลระบบ
  - เปลี่ยนรหัสผ่าน
  - 2) โครงสร้างตำแหน่ง
  - โครงสร้างชั้น 3)
  - โครงสร้างกลุ่ม 4)
  - โครงสร้างงาน
  - โครงสร้างกอง/ปป.
  - โครงสร้างสังกัด 7)
  - โครงสร้างสาขาการศึกษา
  - โครงสร้างระดับการศึกษา
  - 10) เงินเดือน
    - รายงาน :
    - ตำแหน่ง
    - กอง/ปป.
    - สาขาการศึกษา
    - ระดับการศึกษา
    - เงินเดือน

# 5.1.5 ผู้ดูแลระบบ

- 1) เปลี่ยนรหัสผ่าน
- 2) จัคระคับความปลอดภัย

## 5.2 การออกแบบส่วนติดต่อกับผู้ใช้ (User Interface)

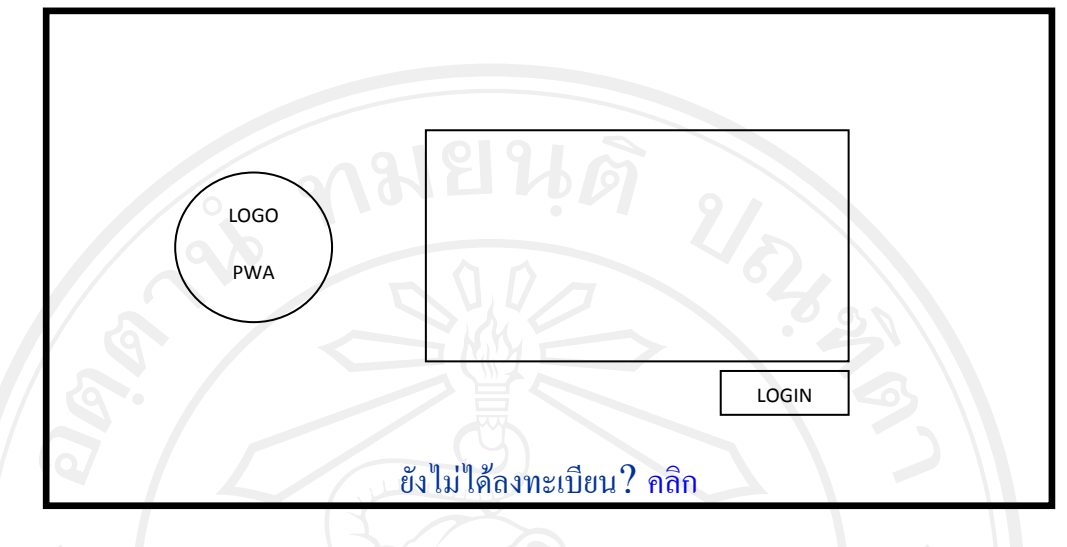

รูป 5.1 หน้าจอหลักสำหรับพนักงานทำการ Login เข้าสู่ระบบ

จากรูป 5.1 หน้าจอหลักสำหรับพนักงานทำการ Login เข้าสู่ระบบเพื่อตรวจสอบสิทธิ์ใน การใช้งานระบบ ต้องทำการเข้าใช้งานระบบด้วยการเข้ารหัสผ่าน ที่ได้รับจากการถงทะเบียน โดย สิทธิ์ในการเข้าใช้งานระบบอยู่ที่ผู้ดูแลระบบ จะกำหนดสิทธิ์ในระดับที่สูงขึ้น จึงมีสิทธิ์ใช้งาน ้ได้มากขึ้น โดย สิทธิ์การเข้าใช้งานระบบ ที่ผู้ดูแลระบบใช้จัดระดับสิทธิ์การเข้าถึงหน้าจอการใช้ งาน แบ่งได้เป็น 8 ส่วน ตามตาราง 4.2 ซึ่งแสดงความสัมพันธ์ระหว่างผู้เกี่ยวข้องกับระบบ และ ระคับสิทธิ์การเข้าถึงข้อมูล คังนี้

- 1) ผู้บริหาร
- หัวหน้างานทรัพยากรบุคคล
- พนักงานทั่วไปสังกัด ปปข. 10
- 4) พนักงานงานทรัพยากรบุคคล
- 5) ผู้ดูแถข้อมูลระบบ
- ผู้ดูแลระบบ
- 7) พนักงานเทคโนโลยีสารสนเทศ

พนักงานเทคโนโลยีสารสนเทศ จะมีรหัสผ่านสำหรับเข้าระบบได้เลยไม่ต้องให้ผู้ดูแล ระบบเป็นคนจัคระดับสิทธิ์ให้) และ สิทธิ์ของหัวหน้างานอื่น ๆ จัดเป็นผู้บริหารซึ่งสามารถเข้า ดูรายงานได้บางส่วน ดังนั้นสิทธิ์การเข้าถึงมี 8 สิทธิ์ พนักงานที่ยังไม่ได้ลงทะเบียนต้องเข้าไป

ลงทะเบียนพนักงานสังกัดสำนักงานประปาเขต 10 ก่อน จึงจะทำการเข้าใช้งานระบบได้ แสดง ดังรูป 5.2

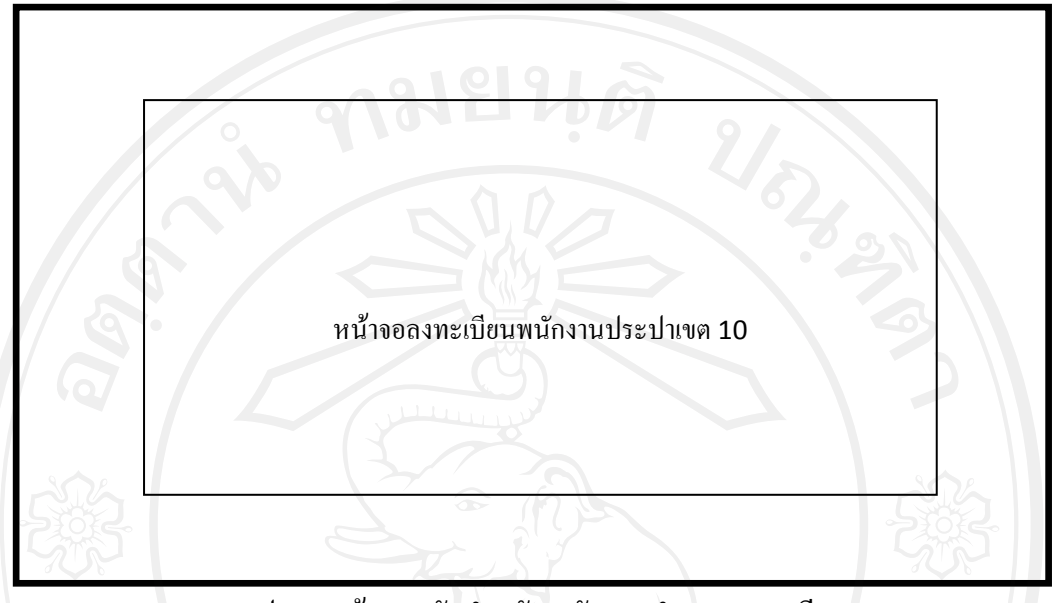

รูป 5.2 หน้าจอหลักสำหรับพนักงานทำการลงทะเบียน

จากรูป 5.2 หน้าจอหลักสำหรับพนักงานทำการลงทะเบียนเพื่อให้ได้รหัสผ่านในการเข้าใช้ งานระบบ พนักงานทุกคนสังกัดสำนักงานประปาเงต 10 ต้องทำการลงทะเบียนก่อนการใช้งานครั้ง แรก และจะได้รับรหัสผ่านในการเข้าใช้งานระบบในครั้งต่อไป

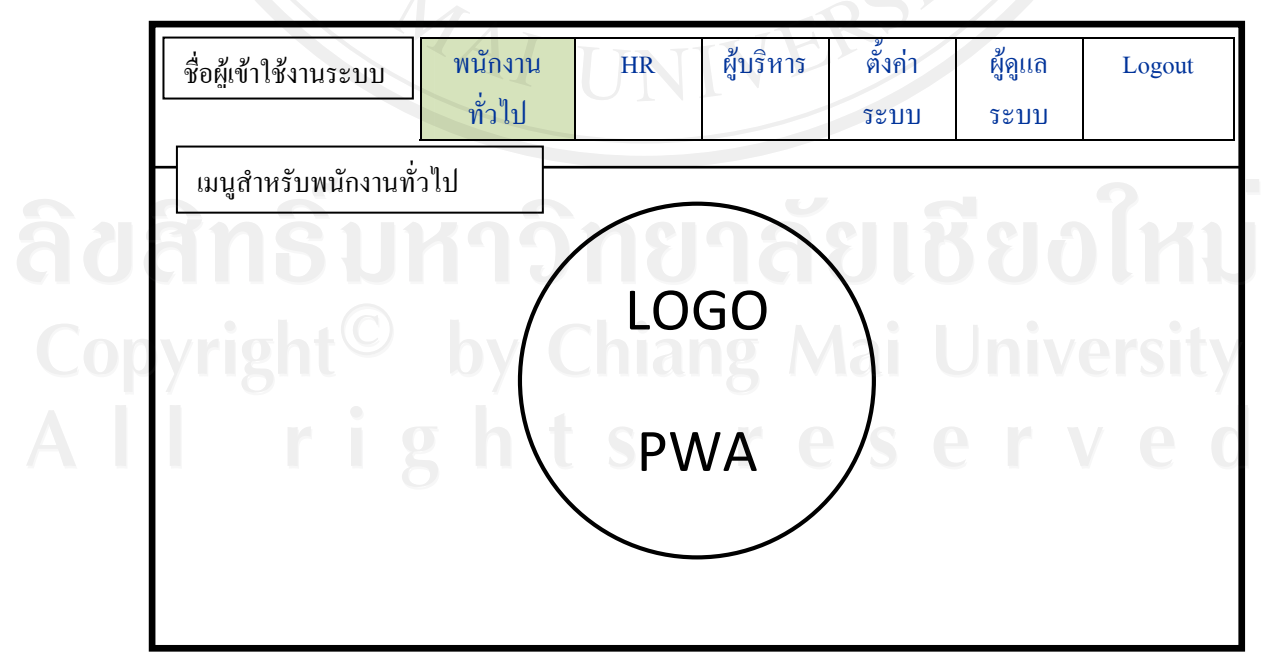

รูป 5.3 หน้าจอหลักสำหรับการเข้ารหัสเพื่อใช้งานระบบผ่านเรียบร้อยแล้ว

จากรูป 5.3 หน้าจอหลักสำหรับการเข้ารหัสเพื่อใช้งานระบบผ่านเรียบร้อยแล้ว โดยระบบ จะทำการกำหนดระดับสิทธิ์ในการเข้าถึงข้อมูลให้เป็น พนักงานทั่วไปเสมอ จึงสามารถใช้งานได้ ส่วนพนักงานทั่วไปเท่านั้น คือ ตรวจสอบข้อมูลรายละเอียดส่วนบุคกลของตนเอง และ เปลี่ยน รหัสผ่านใหม่ ได้ทุกครั้งที่เข้าใช้งานระบบแล้ว ดังรูป 5.4 และ 5.5 ตามลำดับ

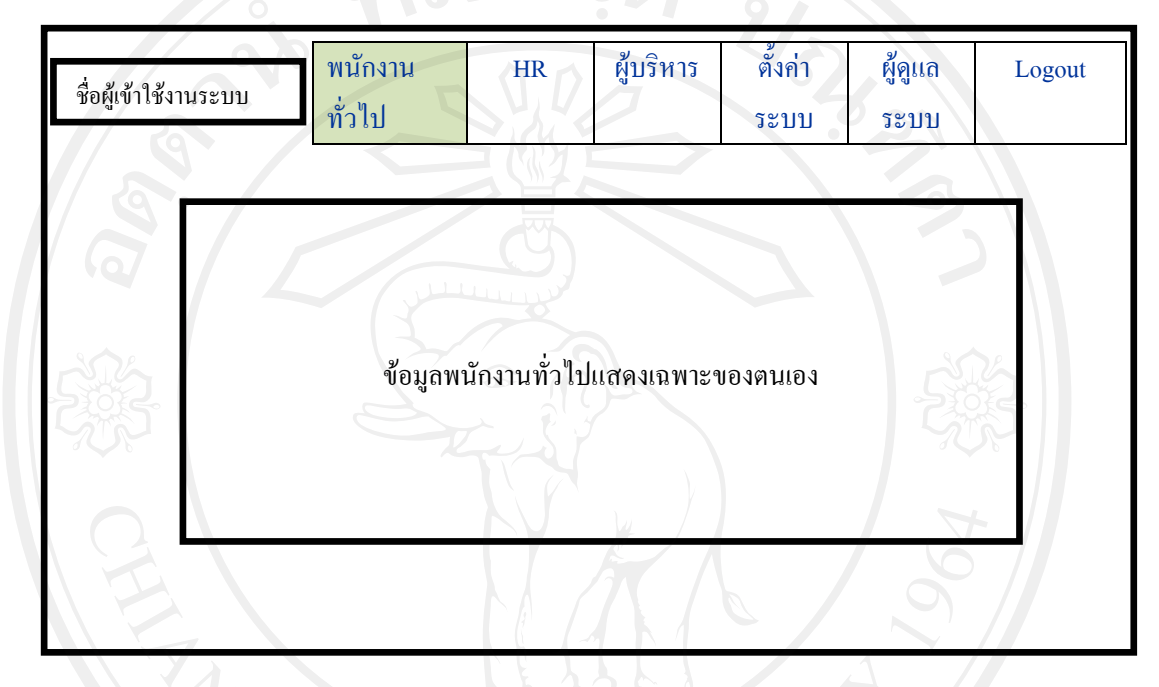

# รูป 5.4 หน้าจอหลักสำหรับดูข้อมูลส่วนบุคคลสำหรับผู้เข้าใช้งานระบบ

|           | ชื่อผู้เข้าใช้งา | นระบบ                 | พนักงาน<br>ทั่วไป | HR         | ผู้บริหาร   | ตั้งค่า<br>ระบบ | ผู้ดูแถ<br>ระบบ | Logout             |
|-----------|------------------|-----------------------|-------------------|------------|-------------|-----------------|-----------------|--------------------|
| ຄີປ       | ເມນູ ຕຳหร้າ      | มพนักงานทั่ว          | ไป                | หน้าจอเปลี | ี่ยนรหัสผ่า | ч <b>8</b> 1    | 88              | อให                |
| Co<br>A I | pyrig<br>I       | ht <sup>©</sup><br>ri |                   |            |             |                 |                 | versity<br>versity |
|           |                  |                       |                   |            |             |                 |                 |                    |

รูป 5.5 หน้าจอหลักสำหรับเปลี่ยนรหัสผ่านของผู้เข้าใช้งานระบบ

ส่วนการจัดการระดับสิทธิ์การเข้าถึงข้อมูลของผู้เข้าใช้งานระบบนั้น ผู้ดูแลระบบและ พนักงานเทคโนโลยีสารสนเทศ เป็นผู้ดูแลส่วนนี้ แสดงการออกแบบส่วนติดต่อกับผู้ใช้ได้ดังรูป

5.6

| ชื่อผู้เข้าใช้งานระบบ | ] พนักงาน<br>ทั่วไป                   | HR | ผู้บริหาร  | ตั้งค่า<br>ระบบ | ผู้ดูแถ<br>ระบบ | Logout |  |  |  |  |
|-----------------------|---------------------------------------|----|------------|-----------------|-----------------|--------|--|--|--|--|
| เมนูสำหรับผู้ดูแลระบา |                                       |    | 2          |                 |                 | 5      |  |  |  |  |
| 1434                  | א א א א א א א א א א א א א א א א א א א |    |            |                 |                 |        |  |  |  |  |
| 582                   | 1061113.06132613                      |    | าแง ขอมูถา | าดสพื้ก การ ภา  | ци:             |        |  |  |  |  |
| 552                   |                                       |    |            |                 |                 | ζζΡ    |  |  |  |  |
| 121                   |                                       |    | Å          |                 | 6               | 5      |  |  |  |  |

รูป 5.6 หน้าจอหลักสำหรับจัดการระดับสิทธิ์การเข้าถึงข้อมูลของผู้เข้าใช้งานระบบ

จากรูป 5.6 โดยลำดับแรก พนักงานเทคโนโลยีสารสนเทศสามารถเข้าระบบด้วยรหัสผ่าน สำหรับการเข้าระบบเพื่อกำหนดระดับสิทธิ์การเข้าถึงข้อมูลของผู้ดูแลระบบ ของงานทรัพยากร บุคคล ซึ่งผู้ได้รับสิทธิ์ผู้ดูแลระบบนี้ จะต้องทำการจัดการระดับสิทธิ์การเข้าถึงข้อมูลของผู้ใช้งาน ระบบคนอื่นๆ อีกต่อไปตามความเหมาะสม โดยแบ่งสิทธิ์การเข้าใช้งานระบบ ตามบทบาทและ หน้าที่ สามารถเพิ่มสิทธิ์ในการเข้าใช้งานระบบ และ เปลี่ยนสิทธิ์ในการเข้าใช้งานระบบ สำหรับผู้ที่ ลงทะเบียนแล้วเท่านั้น

ส่วนการจัดการข้อมูลของผู้เข้าใช้งานระบบที่ได้รับสิทธิ์เป็นพนักงานทรัพยากรบุคคลนั้น สามารถเข้าจัดการข้อมูลพนักงานและลูกจ้าง แสดงการออกแบบส่วนติดต่อกับผู้ใช้ได้ดังนี้

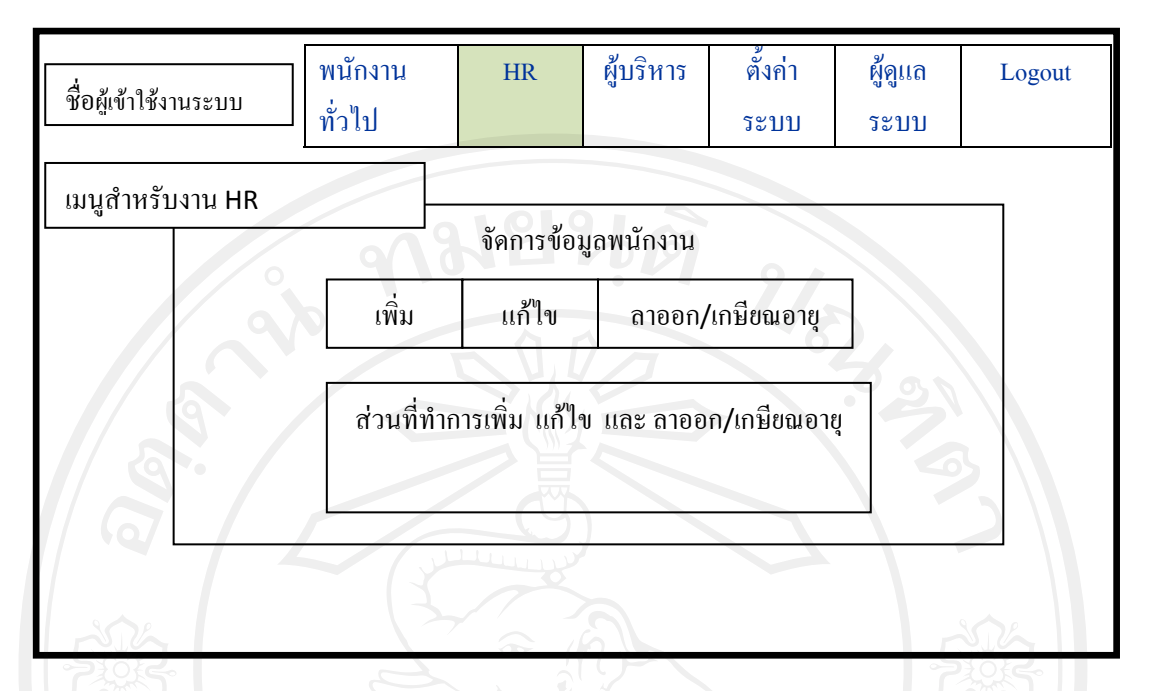

รูป 5.7 หน้าจอหลักสำหรับจัคการข้อมูลพนักงานและลูกจ้างของพนักงานทรัพยากรบุคคล

จากรูป 5.7 หน้าจอหลักสำหรับจัดการข้อมูลพนักงานและลูกจ้างของพนักงานทรัพยากร บุคคล ซึ่งใช้สำหรับจัดการข้อมูลประวัติพนักงาน บันทึกข้อมูลทะเบียนประวัติพนักงานในด้าน ต่างๆ ได้แก่ เพิ่มประวัติพนักงานใหม่ แก้ไขข้อมูลพนักงาน ซึ่งประวัติของพนักงาน ได้แก่ ประวัติ ทั่วไป ประวัติการศึกษาของพนักงาน ประวัติตำแหน่งและชั้นของพนักงาน ประวัติการอบรมของ พนักงาน และ ประวัติข้อมูลทางวินัยของพนักงาน

**ลิขสิทธิ์มหาวิทยาลัยเชียงใหม่** Copyright<sup>©</sup> by Chiang Mai University All rights reserved

| ชื่อผู้เข้าใช้งานระบบ | พนักงาน<br>ทั่วไป | HR           | ผู้บริหาร    | ตั้งค่า<br>ระบบ | ผู้ดูแถ<br>ระบบ | Logout |  |  |  |
|-----------------------|-------------------|--------------|--------------|-----------------|-----------------|--------|--|--|--|
| เมนูสำหรับงาน HR      |                   |              |              |                 |                 |        |  |  |  |
| 2010<br>2010<br>2010  | จัดกา             | เรข้อมูลการง | มอย้ายของพน์ | <b>ภักงาน</b>   |                 |        |  |  |  |

รูป 5.8 หน้าจอหลักสำหรับการขอย้ายของพนักงานสำหรับพนักงานทรัพยากรบุกคล

จากรูป 5.8 หน้าจอหลักสำหรับการขอย้ายของพนักงานของพนักงานทรัพยากรบุคคล สำหรับบันทึกข้อมูลการขอย้าย เพื่อสร้างข้อมูลสำหรับพิจารณาให้ผู้บริหารใช้ตรวจสอบดูตำแหน่ง และชั้นว่าง ตามที่อยู่ปัจจุบัน ที่อยู่ตามภูมิลำเนา และที่อยู่ตามทะเบียนบ้าน เพื่อจัดสรรตำแหน่งและ ชั้นว่าง สำหรับพนักงานขอย้าย

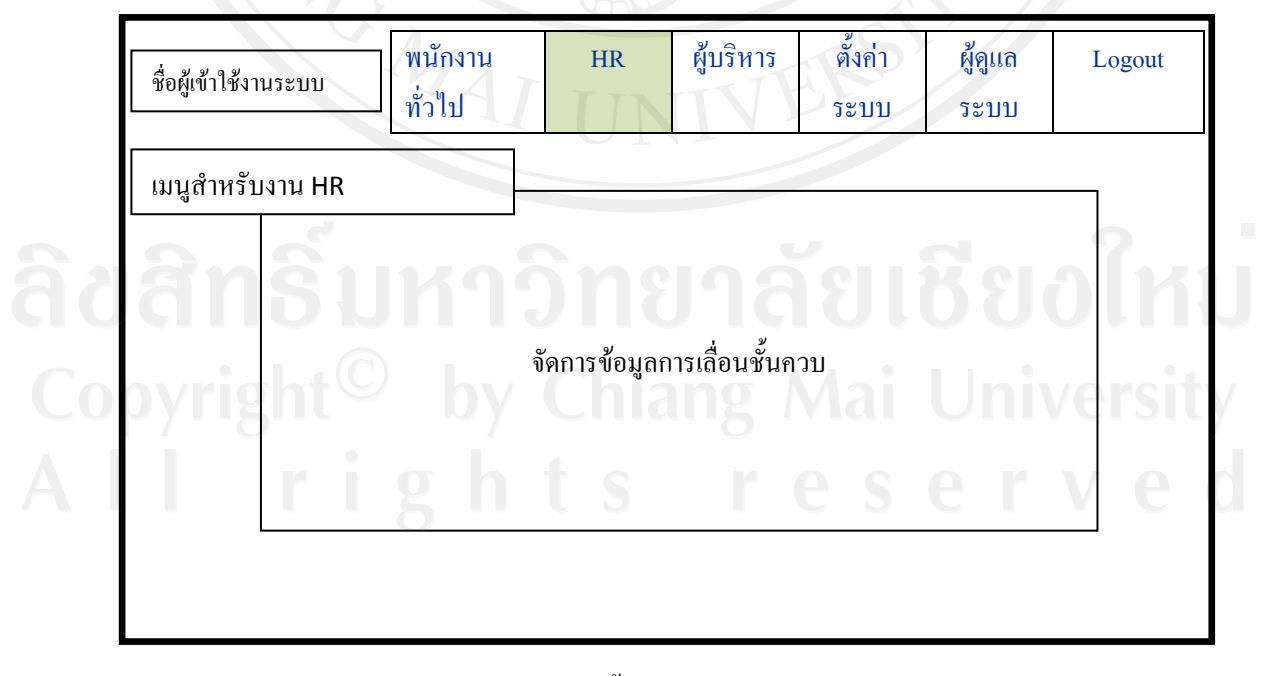

รูป 5.9 หน้าจอหลักสำหรับการเลื่อนชั้นควบอัตโนมัติสำหรับพนักงานทรัพยากรบุคคล

จากรูป 5.9 หน้าจอหลักสำหรับการเลื่อนชั้นควบอัตโนมัติสำหรับพนักงานทรัพยากรบุคคล แสดงรายการรายชื่อผู้ที่ถึงวาระเลื่อนชั้นควบอัตโนมัติ เพื่อให้ทางงานทรัพยากรบุคคล ได้ทำเรื่อง ส่งสำนักงานใหญ่เพื่อให้เร่งดำเนินการปรับชั้นควบให้กับพนักงานเร็วขึ้น และลดความผิดพลาด ได้ เมื่อกำสั่งแต่งตั้งมาถึง พนักงานทรัพยากรบุคคลสามารถคลิกเลือกเพื่อเพิ่มชั้นใหม่ให้กับ พนักงานแต่ละท่านได้อัตโนมัติ

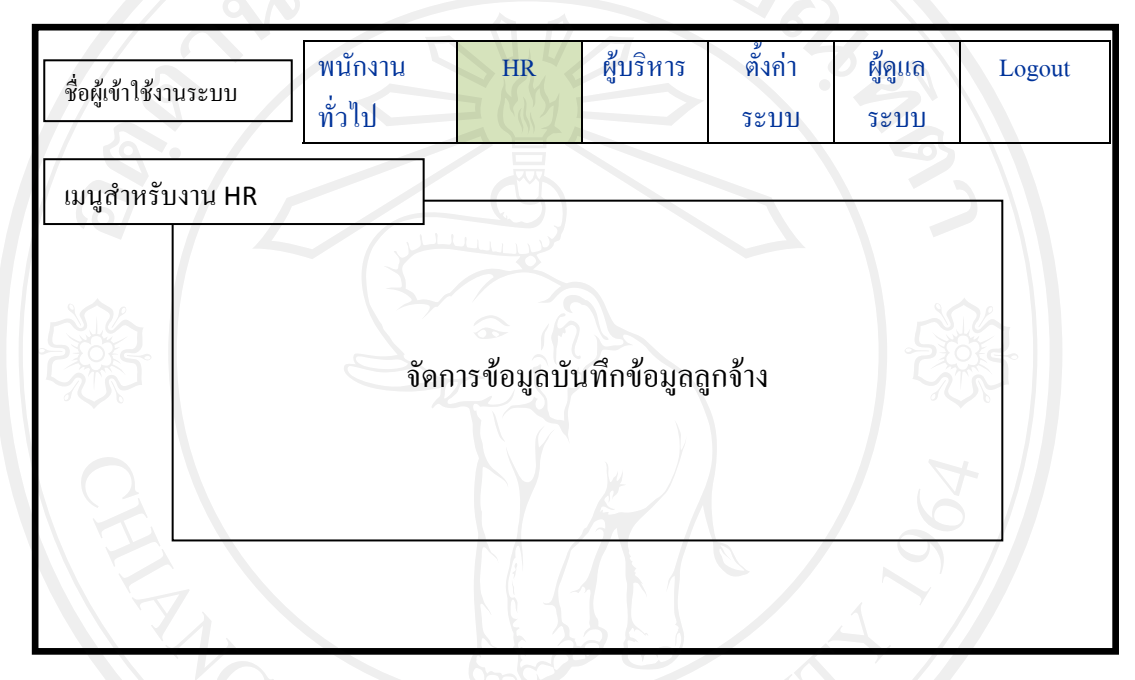

รูป 5.10 หน้าจอหลักสำหรับการบันทึกข้อมูลลูกจ้างของพนักงานทรัพยากรบุคคล

จากรูป 5.10 บันทึกข้อมูลลูกจ้าง เพื่อดูอัตราจ้าง และ งบประมาณ และ มีผลต่อการเลิกจ้าง หรือ สร้างอัตราพนักงานใหม่ให้กับลูกจ้างที่ทำงานสังกัดประปาเขต 10 มากว่า 5 ปีขึ้นไป

**ລິບສິກລິ້ມหາวิทยาลัยเชียงใหม** Copyright<sup>©</sup> by Chiang Mai University All rights reserved

| ชื่อผู้เข้าใช้งานระบบ | พนักงาน<br>ทั่วไป | HR                | ผู้บริหาร                 | ตั้งค่า<br>ระบบ | ผู้ดูแถ<br>ระบบ | Logout |
|-----------------------|-------------------|-------------------|---------------------------|-----------------|-----------------|--------|
| เมนูสำหรับงาน HR      |                   |                   |                           |                 |                 |        |
| 000                   | จัดการง้          | ข้อมูลบันทึก<br>( | <b>ป</b><br>กข้อมูลผังอัง | ตรากำลัง        |                 |        |

รูป 5.11 หน้าจอหลักสำหรับการบันทึกข้อมูลผังอัตรากำลังของพนักงานทรัพยากรบุคคล

จากรูป 5.11 หน้าจอหลักสำหรับการบันทึกข้อมูลผังอัตรากำลังของพนักงานทรัพยากร บุคคล บันทึกจำนวนคนแต่ละสำนักงานประปาว่าผังอัตรากำลังตามที่ระเบียบการประปาส่วน ภูมิภาคกำหนดไว้

| ชื่อผู้เข้าใช้งานร | ະນນ         | พนักงาน<br>ทั่วไป | HR           | ผู้บริหาร  | ตั้งก่า<br>ระบบ | ผู้ดูแถ<br>ระบบ | Logout |  |
|--------------------|-------------|-------------------|--------------|------------|-----------------|-----------------|--------|--|
| เมนูสำหรับผู้      | จูแถข้อมูลร | ະບບ               | UN           | IV         | EKC             |                 |        |  |
| า้นสิทล์           |             | จัดการข้อ         | มูลบันทึกข้อ | วมูล โครงส | สร้างตำแหน่     |                 | olri   |  |
| Copyrigh           |             |                   |              |            |                 |                 | /ersit |  |
|                    | ŕi          | g h               | t s          | ľ          | es              | e r             | v e    |  |

รูป 5.12 หน้าจอหลักสำหรับการบันทึกข้อมูลโครงสร้างตำแหน่งของผู้ดูแลข้อมูลระบบ

จากรูป 5.12 หน้าจอหลักสำหรับการบันทึกข้อมูลโครงสร้างตำแหน่ง เป็นการจัดการโครง สร้างตำแหน่ง ซึ่งประกอบด้วย รหัสตำแหน่ง ตำแหน่ง ชั้นเริ่มต้น ชั้นสุดท้าย ชั้นสูงสุด และ กลุ่ม

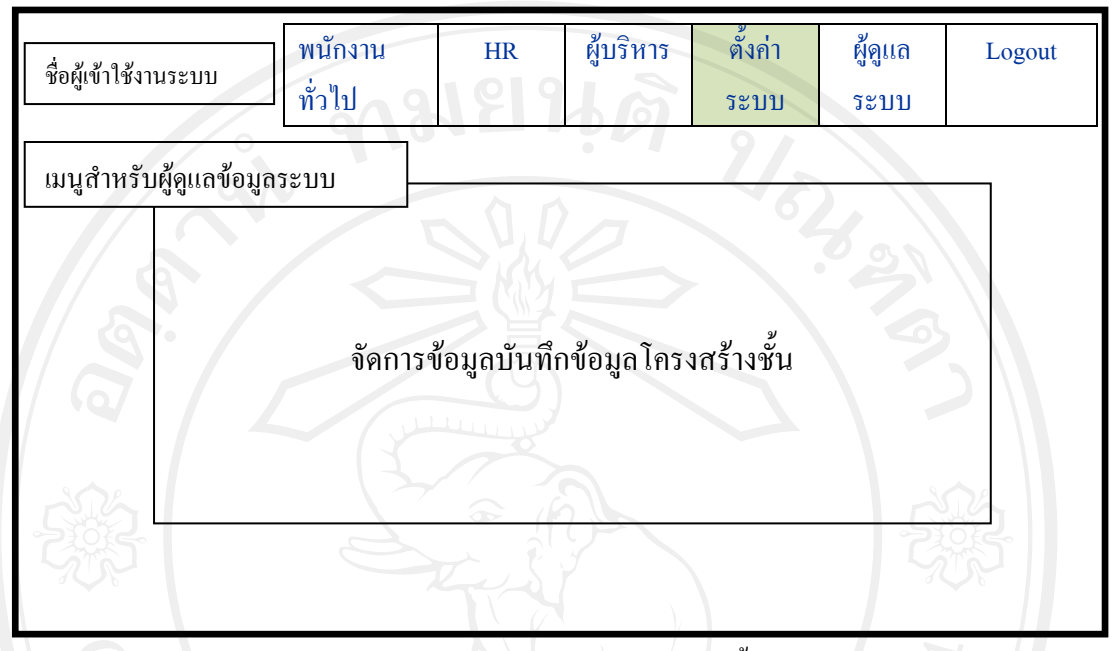

รูป 5.13 หน้าจอหลักสำหรับการบันทึกข้อมูลโครงสร้างชั้นของผู้ดูแลข้อมูลระบบ

จากรูป 5.13 หน้าจอหลักสำหรับการบันทึกข้อมูลโครงสร้างชั้นของผู้ดูแลข้อมูลระบบ บันทึกข้อมูล รหัสชั้น และ ชั้น

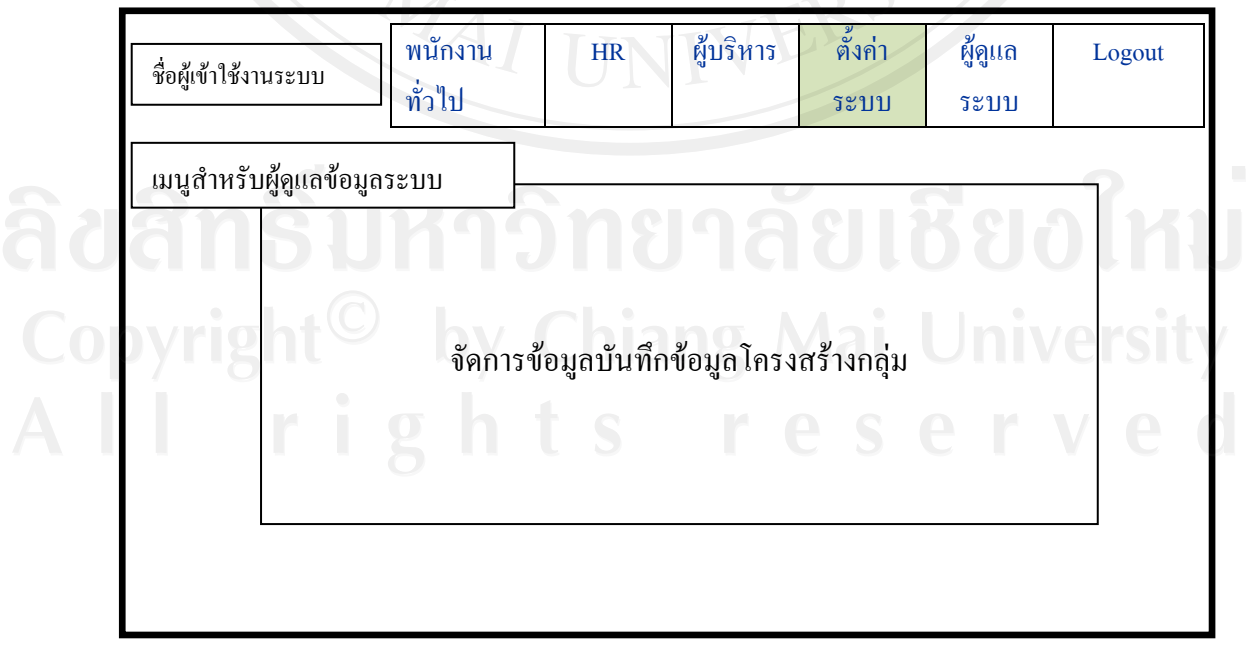

รูป 5.14 หน้าจอหลักสำหรับการบันทึกข้อมูลโครงสร้างกลุ่มของผู้ดูแลข้อมูลระบบ

จากรูป 5.14 หน้าจอหลักสำหรับการบันทึกข้อมูลโครงสร้างกลุ่มของผู้ดูแลข้อมูลระบบ ประกอบด้วยรหัสกลุ่ม และ กลุ่ม

| ชื่อผู้เข้าใช้งานระบบ   | ] พนักงาน HR<br>ทั่วไป | ผู้บริหาร   | ตั้งค่า<br>ระบบ | ผู้ดูแถ<br>ระบบ | Logout |
|-------------------------|------------------------|-------------|-----------------|-----------------|--------|
| เมนูสำหรับผู้ดูแลข้อมูล | าระบบ                  |             |                 |                 |        |
| DG.                     | จัดการข้อมูลบันทึ      | กข้อมูลโครง | าสร้างงาน       |                 | 5      |
| S                       |                        | 3           |                 |                 |        |
| C                       |                        |             |                 |                 | 7      |

รูป 5.15 หน้าจอหลักสำหรับการบันทึกข้อมูลโครงสร้างงานของผู้ดูแลข้อมูลระบบ

จากรูป 5.15 หน้าจอหลักสำหรับการบันทึกข้อมูลโครงสร้างงานของผู้ดูแลข้อมูลระบบ เป็นการจัดการโครงสร้างงาน ซึ่งมีประกอบด้วย รหัสงาน รหัสกอง/ปป. และ ชื่องาน

**ลิขสิทธิ์มหาวิทยาลัยเชียงใหม่** Copyright<sup>©</sup> by Chiang Mai University All rights reserved

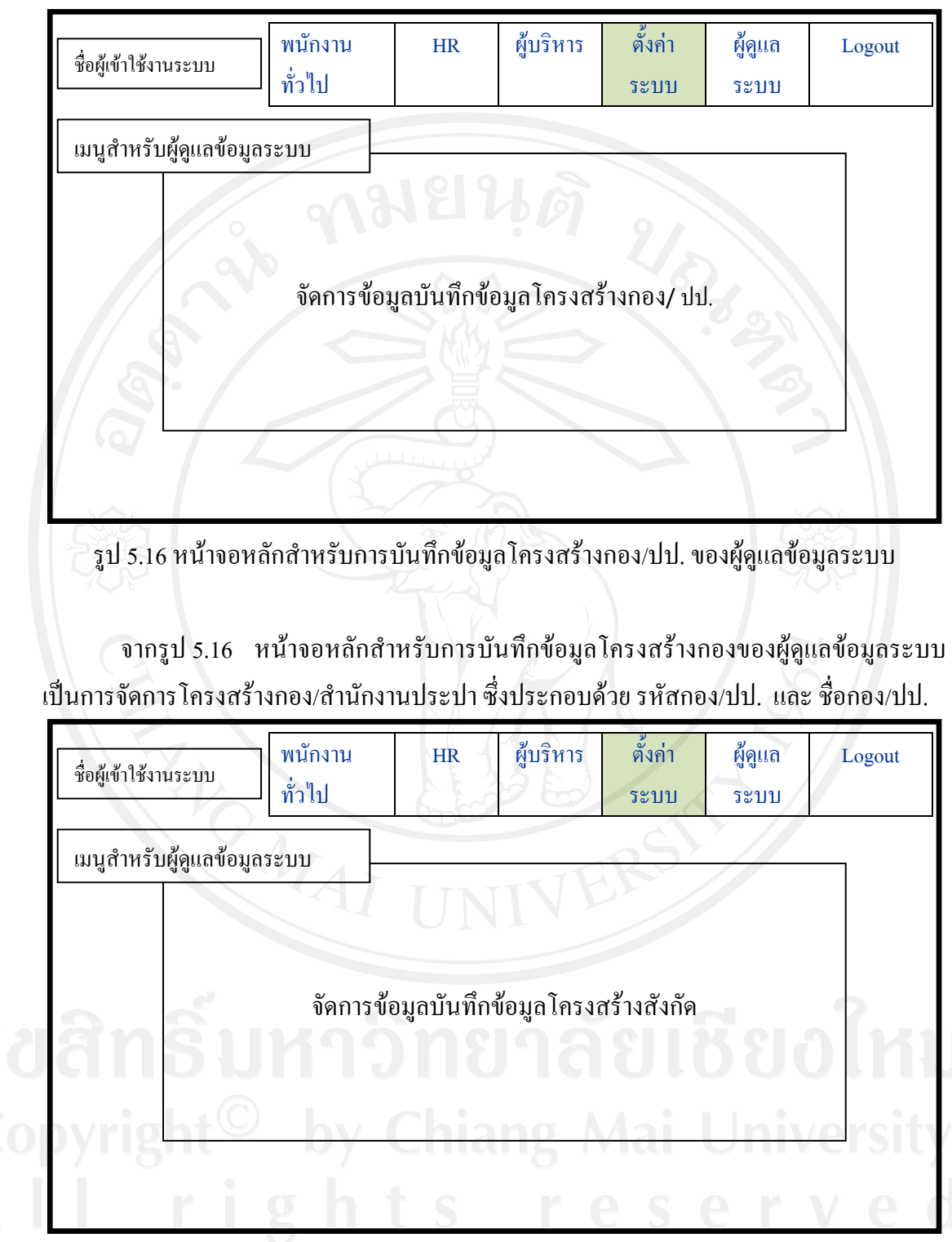

รูป 5.17 หน้าจอหลักสำหรับการบันทึกข้อมูลโครงสร้างสังกัดของผู้ดูแลข้อมูลระบบ จากรูป 5.17 หน้าจอหลักสำหรับการบันทึกข้อมูลโครงสร้างสังกัดของผู้ดูแลข้อมูลระบบ เป็นการจัดการโครงสร้างสังกัด ซึ่งมีรายละเอียดดังนี้ รหัสสังกัด และ ชื่อสังกัด

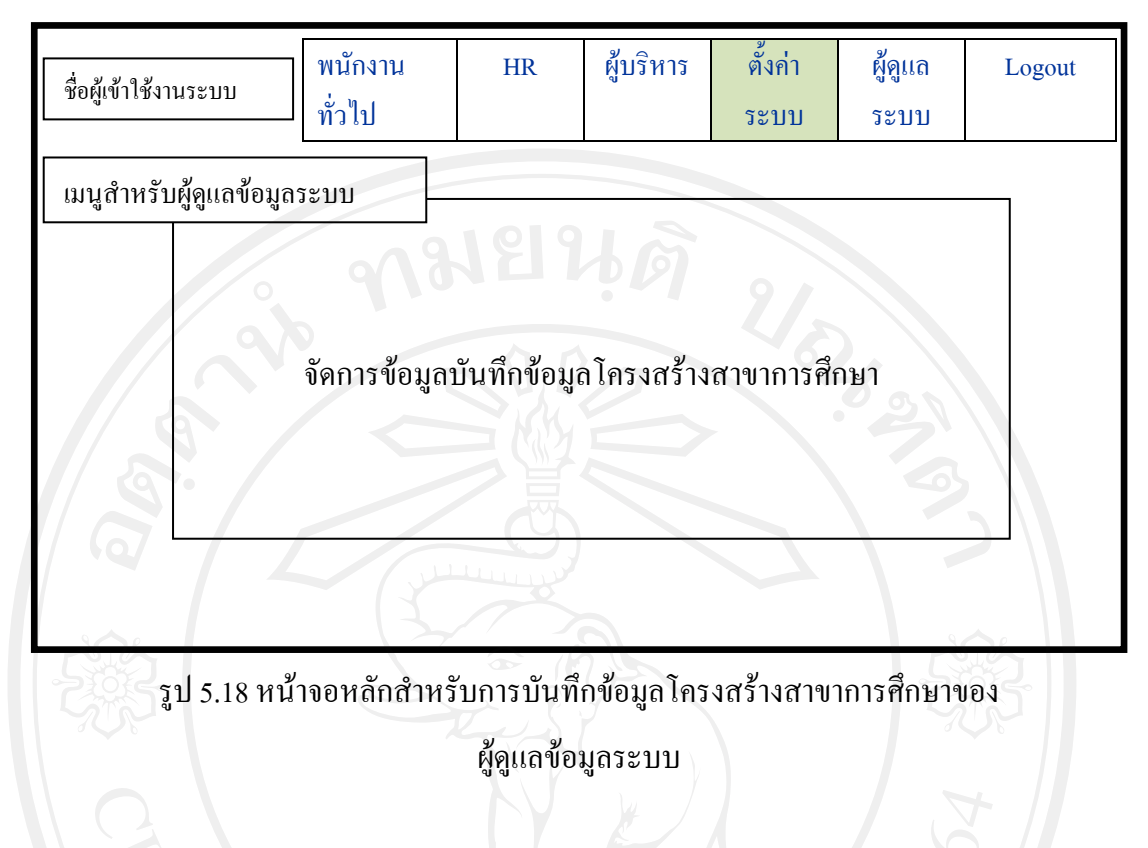

หน้าจอหลักสำหรับการบันทึกข้อมูลโครงสร้างสาขาการศึกษาของผู้ดูแล จากรูป 5.18 ้ข้อมูลระบบ เป็นการจัดการโครงสร้างสาขาการศึกษา ซึ่งมีรายละเอียดดังนี้ รหัสสาขาการศึกษา และชื่อสาขาการศึกษา

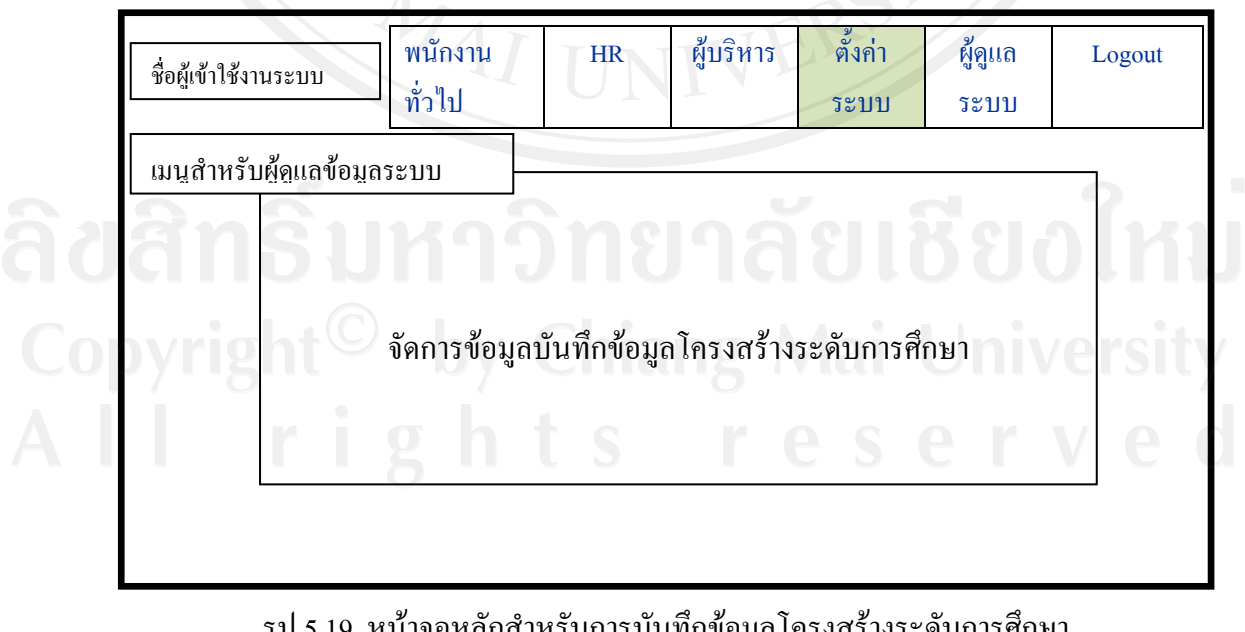

รูป 5.19 หน้าจอหลักสำหรับการบันทึกข้อมูลโครงสร้างระดับการศึกษา

ของผู้ดูแถข้อมูลระบบ

จากรูป 5.19 หน้าจอหลักสำหรับการบันทึกข้อมูล โครงสร้างระดับการศึกษาของผู้ดูแล ข้อมูลระบบ เป็นการจัดการ โครงสร้างระดับการศึกษา ซึ่งมีรายละเอียดดังนี้ รหัสระดับการศึกษา และชื่อระดับการศึกษา

| ชื่อผู้เข้าใช้งานระบบ  | พนักงาน<br>ทั่วไป | HR         | ผู้บริหาร  | ตั้งก่า<br>ระบบ | ผู้ดูแถ<br>ระบบ | Logout       |
|------------------------|-------------------|------------|------------|-----------------|-----------------|--------------|
| เมนูสำหรับผู้ดูแลข้อมู | ດระบบ             |            |            |                 | 3               |              |
| 532                    | จัดการข้อมูลบ้    | ันทึกข้อมู | ถโครงสร้าง | อัตราเงินเดื    | อน              |              |
|                        |                   |            |            |                 |                 | ب<br>جر<br>+ |
| H                      |                   |            |            |                 | 1967            |              |

รูป 5.20 หน้าจอหลักสำหรับการบันทึกข้อมูลโครงสร้างอัตราเงินเคือน ของผู้ดูแลข้อมูลระบบ

จากรูป 5.20 หน้าจอหลักสำหรับการบันทึกข้อมูลโครงสร้างอัตราเงินเดือนของผู้ดูแล ข้อมูลระบบ เป็นการจัดการโครงสร้างระดับการศึกษา ซึ่งมีรายละเอียดดังนี้ รหัสอัตราเงินเดือน กลุ่ม ชั้น เงินเดือนเริ่มต้น เงินเดือนสุดท้าย ซึ่งมีผลต่อการเลื่อนชั้นควบ และพิจารณาตำแหน่งที่สูงขึ้น

Copyright<sup>©</sup> by Chiang Mai University All rights reserved ส่วนการก้นหาข้อมูลโดยต้องมีเงื่อนไขในการก้นหาข้อมูลต่างๆ ตามความต้องการ และ แบ่งแยกข้อมูลได้ตามความต้องการในการพิจารณาแบบกลุ่ม แล้วได้รายงานออกมาตามความต้อง การ ลูกจ้าง แสดงการออกแบบส่วนติดต่อกับผู้ใช้ได้ดังนี้

| ชื่อผู้เข้าใช้งานระบบ | พนักงาน<br>ทั่วไป | HR          | ผู้บริหาร   | ตั้งค่า<br>ระบบ | ผู้คูแถ<br>ระบบ | Logout |  |  |  |  |
|-----------------------|-------------------|-------------|-------------|-----------------|-----------------|--------|--|--|--|--|
| เมนูสำหรับผู้บริหาร   | ĵ                 | 国際          | R           |                 | 70              |        |  |  |  |  |
| 6                     | เงื่อน            | ไขต่าง ๆ ใน | เการค้นหารา | ายงาน           |                 |        |  |  |  |  |
|                       | ตารางรายงาน       |             |             |                 |                 |        |  |  |  |  |
| 505                   |                   |             |             |                 |                 |        |  |  |  |  |
| 3                     |                   |             | K           |                 | 98              | 5      |  |  |  |  |

# รูป 5.21 หน้าจอหลักสำหรับการค้นหารายงาน

**ลิขสิทธิ์มหาวิทยาลัยเชียงใหม่** Copyright<sup>©</sup> by Chiang Mai University All rights reserved